# **Graphical User Interfaces**

**Advanced Programming** 

#### **ICOM 4015**

#### Lecture 12

#### **Reading: Java Concepts Chapter 14**

Fall 2006

Adapted from Java Concepts Companion Slides

### **Chapter Goals**

- To understand how to create frames
- To use inheritance to customize frames
- To understand how user-interface components are added to a container
- To understand the use of layout managers to arrange user-interface components in a container

Continued...

#### **Chapter Goals**

- To become familiar with common userinterface components, such as buttons, combo boxes, text areas, and menus
- To build programs that handle events from user-interface components
- To learn how to browse the Java documentation

# **Frame Windows**

#### • The JFrame class

JFrame frame = new JFrame(); frame.setSize(300, 400); frame.setTitle("An Empty Frame"); frame.setDefaultCloseOperation(JFrame.EXIT\_ON\_CLOSE); frame.setVisible(true);

#### import javax.swing.\*;

### **A Frame Window**

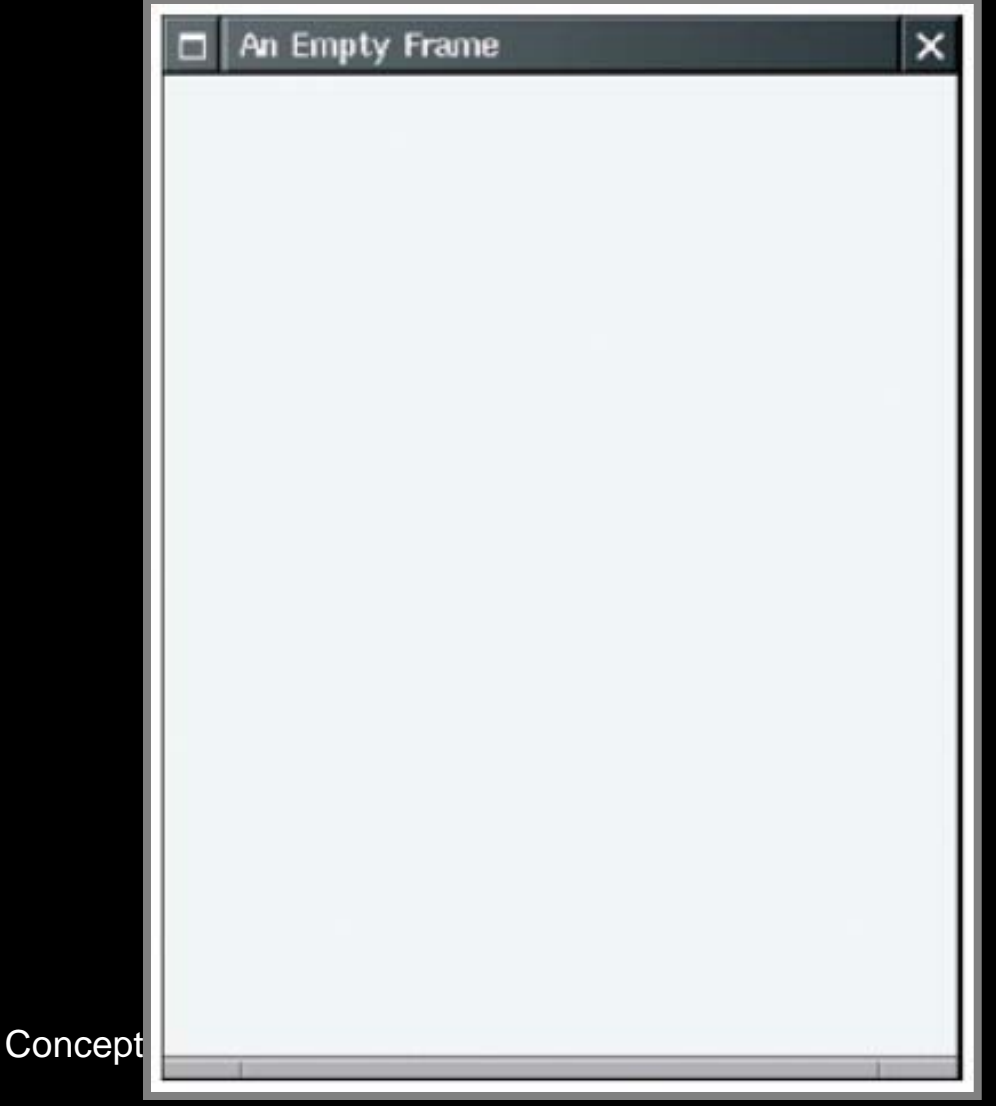

Figure 1: A Frame Window Fall 2006

Adapted from Java Concept

#### File EmptyFrameViewer.java

```
01: import javax.swing.*;
02:
03: public class EmptyFrameViewer
04: {
     public static void main(String[] args)
05:
06:
          JFrame frame = new JFrame();
07:
08:
09:
         final int FRAME WIDTH = 300;
10:
         final int FRAME HEIGHT = 400;
11:
12:
          frame.setSize(FRAME WIDTH, FRAME HEIGHT);
13:
          frame.setTitle("An Empty Frame");
14:
          frame.setDefaultCloseOperation(JFrame.EXIT ON CLOSE);
15:
16:
          frame.setVisible(true);
17:
18: }
```

### **Self Check**

- 1. How do you display a square frame with a title bar that reads "Hello, World!"?
- 2. How can a program display two frames at once?

#### Answers

1. Modify the EmptyFrameViewer program as follows:

frame.setSize(300, 300);
frame.setTitle("Hello, World!");

2. Construct two JFrame objects, set each of their sizes, and call setVisible(true) on each of them

### **Basic GUI Construction**

- Construct a frame
- Construct an object of your component class:

RectangleComponent component = new RectangleComponent();

• Add the component(s) to the frame

frame.add(component);

However, if you use an older version of Java (before Version 5), you must make a slightly more complicated call:

frame.getContentPane().add(component);

• Make the frame visible Adapted from Java Concepts Companion Slides

# Using Inheritance to Customize Frames

- Use inheritance for complex frames to make programs easier to understand
- Design a subclass of JFrame
- Store the components as instance fields
- Initialize them in the constructor of your subclass
- If initialization code gets complex, simply add some helper methods

```
01: import java.awt.event.ActionEvent;
02: import java.awt.event.ActionListener;
03: import javax.swing.JButton;
04: import javax.swing.JFrame;
05: import javax.swing.JLabel;
06: import javax.swing.JPanel;
07: import javax.swing.JTextField;
08:
09: /**
10:
       This program displays the growth of an investment.
11: */
12: public class InvestmentFrame extends JFrame
13: {
14:
      public InvestmentFrame()
15:
          account = new BankAccount(INITIAL BALANCE);
16:
17:
                                                     Continued...
```

```
// Use instance fields for components
18:
          resultLabel = new JLabel(
19:
20:
                 "balance=" + account.getBalance());
21:
22:
         // Use helper methods
23:
          createRateField();
24:
          createButton();
25:
          createPanel();
26:
27:
          setSize(FRAME WIDTH, FRAME HEIGHT);
       }
28:
29:
30:
       public void createRateField()
31:
          rateLabel = new JLabel("Interest Rate: ");
32:
33:
          final int FIELD_WIDTH = 10;
34:
          rateField = new JTextField(FIELD WIDTH);
                                                       Continued...
```

```
35:
          rateField.setText("" + DEFAULT RATE);
36:
37:
       public void createButton()
38:
39:
40:
          button = new JButton("Add Interest");
41:
42:
          class AddInterestListener implements ActionListener
43:
44:
             public void actionPerformed(ActionEvent event)
45:
46:
                double rate = Double.parseDouble(
47:
                       rateField.getText());
48:
                double interest = account.getBalance()
49:
                       * rate / 100;
50:
                account.deposit(interest);
                                                      Continued...
                resultLabel.setText(
51:
52:
                       "balance=" + account.getBalance());
```

```
53:
54:
55:
          ActionListener listener = new AddInterestListener();
56:
57:
          button.addActionListener(listener);
       }
58:
59:
       public void createPanel()
60:
61:
62:
          JPanel panel = new JPanel();
63:
          panel.add(rateLabel);
64:
          panel.add(rateField);
65:
          panel.add(button);
          panel.add(resultLabel);
66:
          add(panel);
67:
68:
       }
                                                        Continued...
69:
```

```
70:
      private JLabel rateLabel;
71:
      private JTextField rateField;
72:
      private JButton button;
73:
      private JLabel resultLabel;
74:
      private BankAccount account;
75:
76:
      private static final double DEFAULT RATE = 10;
      private static final double INITIAL_BALANCE = 1000;
77:
78:
      private static final int FRAME WIDTH = 500;
79:
80:
      private static final int FRAME HEIGHT = 200;
81: }
```

#### Of course, we still need a class with a main method:

```
01: import javax.swing.JFrame;
02:
03: /**
       This program tests the InvestmentFrame.
04:
05: */
06: public class InvestmentFrameViewer
07:
08:
       public static void main(String[] args)
09:
10:
          JFrame frame = new InvestmentFrame();
11:
          frame.setDefaultCloseOperation(JFrame.EXIT ON CLOSE);
          frame.setVisible(true);
12:
13:
       }
14: }
15:
```

### Self Check

- 1. How many Java source files are required by the investment viewer application when we use inheritance to define the frame class?
- 2. Why does the InvestmentFrame constructor call setSize(FRAME\_WIDTH, FRAME\_HEIGHT), whereas the main method of the investment viewer class in Chapter 12 called frame.setSize(FRAME\_WIDTH, FRAME\_HEIGHT)?

#### Answers

- 1. Three: InvestmentFrameViewer, InvestmentFrame, and BankAccount.
- 2. The InvestmentFrame constructor adds the panel to *itself*.

#### Layout Management

- Up to now, we have had limited control over layout of components
  - When we used a panel, it arranged the components from the left to the right
- User-interface components are arranged by placing them inside containers

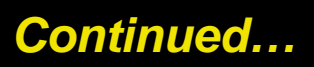

### Layout Management

- Each container has a *layout manager* that directs the arrangement of its components
- Three useful layout managers:
  - border layout
  - flow layout
  - grid layout

#### Layout Management

- By default, JPanel places components from left to right and starts a new row when needed
- Panel layout carried out by FlowLayout layout manager
- Can set other layout managers

panel.setLayout(new BorderLayout());

### **Border Layout**

• Border layout groups container into five areas: center, north, west, south and east

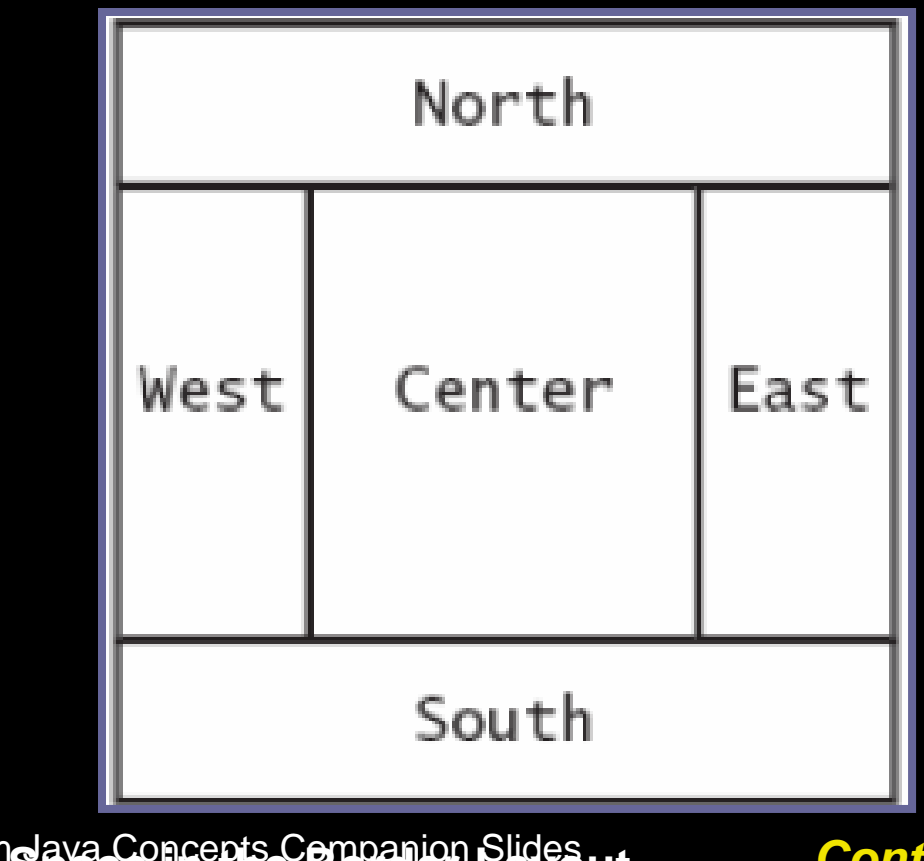

Figure 1: Components Expandeted find space in the Border Eavout

Continued<sup>2</sup>..

#### **Border Layout**

- **Default layout manager for a frame** (technically, the frame's content pane)
- When adding a component, specify the  $\bigcirc$ position like this:

panel.add(component, BorderLayout.NORTH);

**Expands each component to fill the entire** allotted area If that is not desirable, place each component inside a panel Fall 2006 Adapted from Java Concepts Companion Slides 23

### **Grid Layout**

- Arranges components in a grid with a fixed number of rows and columns
- Resizes each component so that they all have same size
- Expands each component to fill the entire allotted area

## **Grid Layout**

# • Add the components, row by row, left to right:

JPanel numberPanel = new JPanel(); numberPanel.setLayout(new GridLayout(4, 3)); numberPanel.add(button7); numberPanel.add(button8); numberPanel.add(button9); numberPanel.add(button4);

# **Grid Layout**

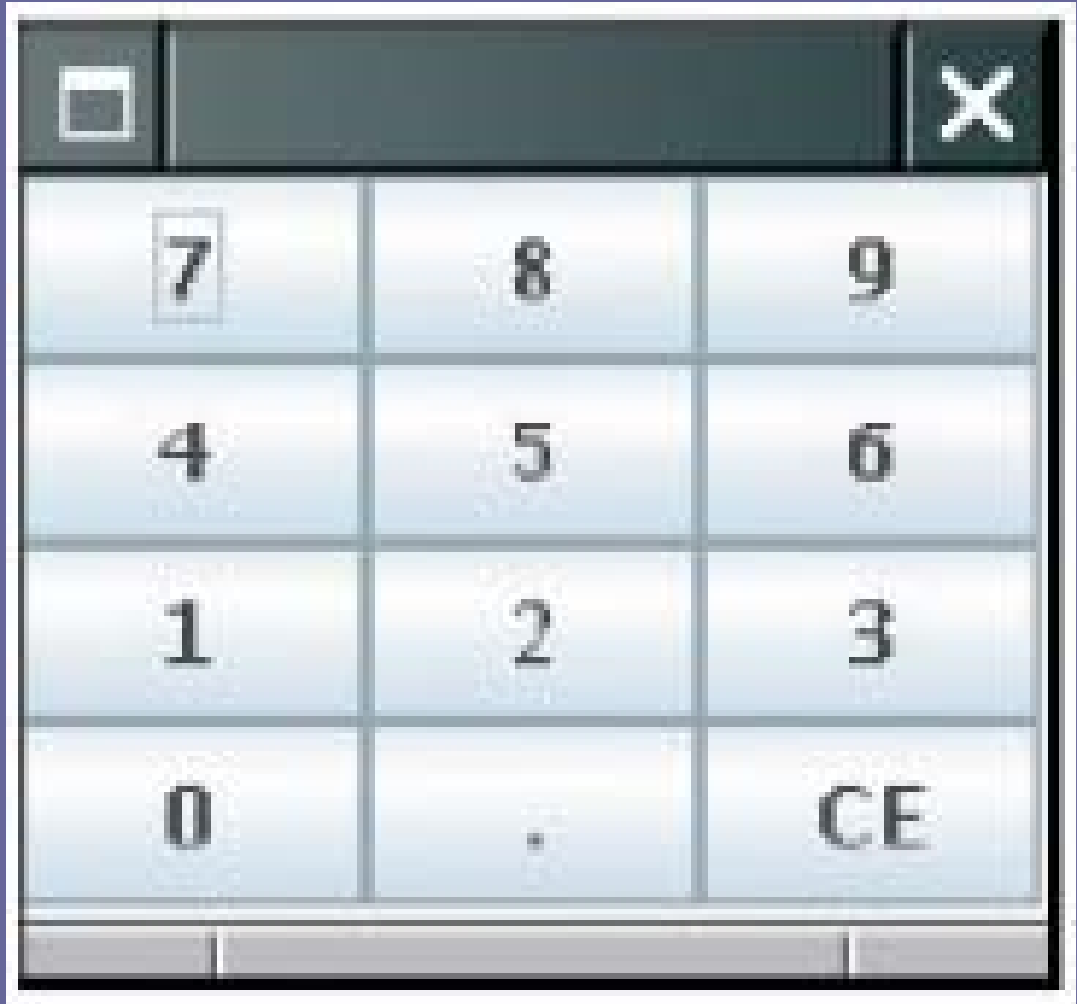

Figure 2: Fall 200 Grid Layout<sub>Adapted from</sub>

# **Grid Bag Layout**

#### • Tabular arrangement of components

- Columns can have different sizes
- Components can span multiple columns
- Quite complex to use
- Not covered in the book

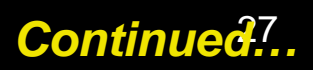

# **Grid Bag Layout**

- Fortunately, you can create acceptablelooking layouts by nesting panels
  - Give each panel an appropriate layout manager
  - Panels don't have visible borders
  - Use as many panels as needed to organize components

### Self Check

- 1. How do you add two buttons to the north area of a frame?
- 2. How can you stack three buttons on top of each other?

#### Answers

- 1. First add them to a panel, then add the panel to the north end of a frame.
- 2. Place them inside a panel with a GridLayout that has three rows and one column.

#### Choices

- Radio buttons
- Check boxes
- Combo boxes

Figure 3: A Combo Box, Check Box, Fall 2006 and Radio Buttons

| Dia Iana                 |  |
|--------------------------|--|
| big juvu                 |  |
|                          |  |
| Serif 💌                  |  |
| Chula                    |  |
| Italic Bold              |  |
| Size                     |  |
| 🔾 Small 🔾 Medium 🖲 Large |  |

#### **Radio Buttons**

- For a small set of mutually exclusive choices, use radio buttons or a combo box
- In a radio button set, only one button can be selected at a time
- When a button is selected, previously selected button in set is automatically turned off

#### **Radio Buttons**

# • In previous figure, font sizes are mutually exclusive:

JRadioButton smallButton = new JRadioButton("Small"); JRadioButton mediumButton = new JRadioButton("Medium"); JRadioButton largeButton = new JRadioButton("Large");

// Add radio buttons into a ButtonGroup so that // only one button in group is on at any time ButtonGroup group = new ButtonGroup(); group.add(smallButton); group.add(mediumButton); group.add(largeButton);

#### **Radio Buttons**

- Button group does not place buttons close to each other on container
- It is your job to arrange buttons on screen  $\bigcirc$
- isSelected: called to find out if a button is currently selected or not if

(largeButton.isSelected()) size = LARGE SIZE;

Call setSelected(true) on a radio button in group before making the enclosing frame Fall 20 S C Adapted from Java Concepts Companion Slides

#### **Borders**

- Place a border around a panel to group its contents visually
- EtchedBorder: theree-dimensional etched effect
- Can add a border to any component, but most commonly to panels:

Jpanel panel = new JPanel ();
panel.setBOrder(new EtchedBorder ());

Adapted from Java Concepts Companion Slides

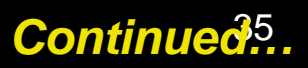

#### **Borders**

#### • TitledBorder: a border with a title

Panel.setBorder(new TitledBorder(new EtchedBorder(), "Size"));
## **Check Boxes**

- Two states: checked and unchecked
- Use one checkbox for a binary choice
- Use a group of check boxes when one selection does not exclude another
- Example: "bold" and "italic" in previous figure

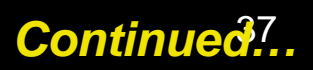

#### **Check Boxes**

## • Construct by giving the name in the constructor:

JCheckBox italicCheckBox = new JCheckBox("Italic");

Don't place into a button group

#### • For a large set of choices, use a combo box

- Uses less space than radio buttons
- "Combo": combination of a list and a text field
  - The text field displays the name of the current selection

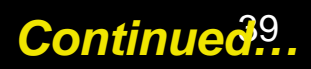

| Serif      | - |
|------------|---|
| Serif      |   |
| SansSerif  |   |
| Monospaced |   |

- If combo box is editable, user can type own selection
  - Use setEditable method
- Add strings with addItem method:

JComboBox facenameCombo = new JComboBox(); facenameCombo.addItem("Serif"); facenameCombo.addItem("SansSerif");

• • •

Fall 2006

Adapted from Java Concepts Companion Slides

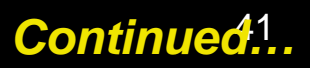

• Get user selection with getSelectedItem (return type is Object)

String selectedString =
 (String) facenameCombo.getSelectedItem();

Select an item with setSelectedItem

# Radio Buttons, Check Boxes, and Combo Boxes

• They generate an ActionEvent whenever the user selects an item

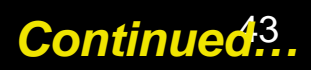

## **Radio Buttons, Check Boxes,** and Combo Boxes

An example: ChoiceFrame 

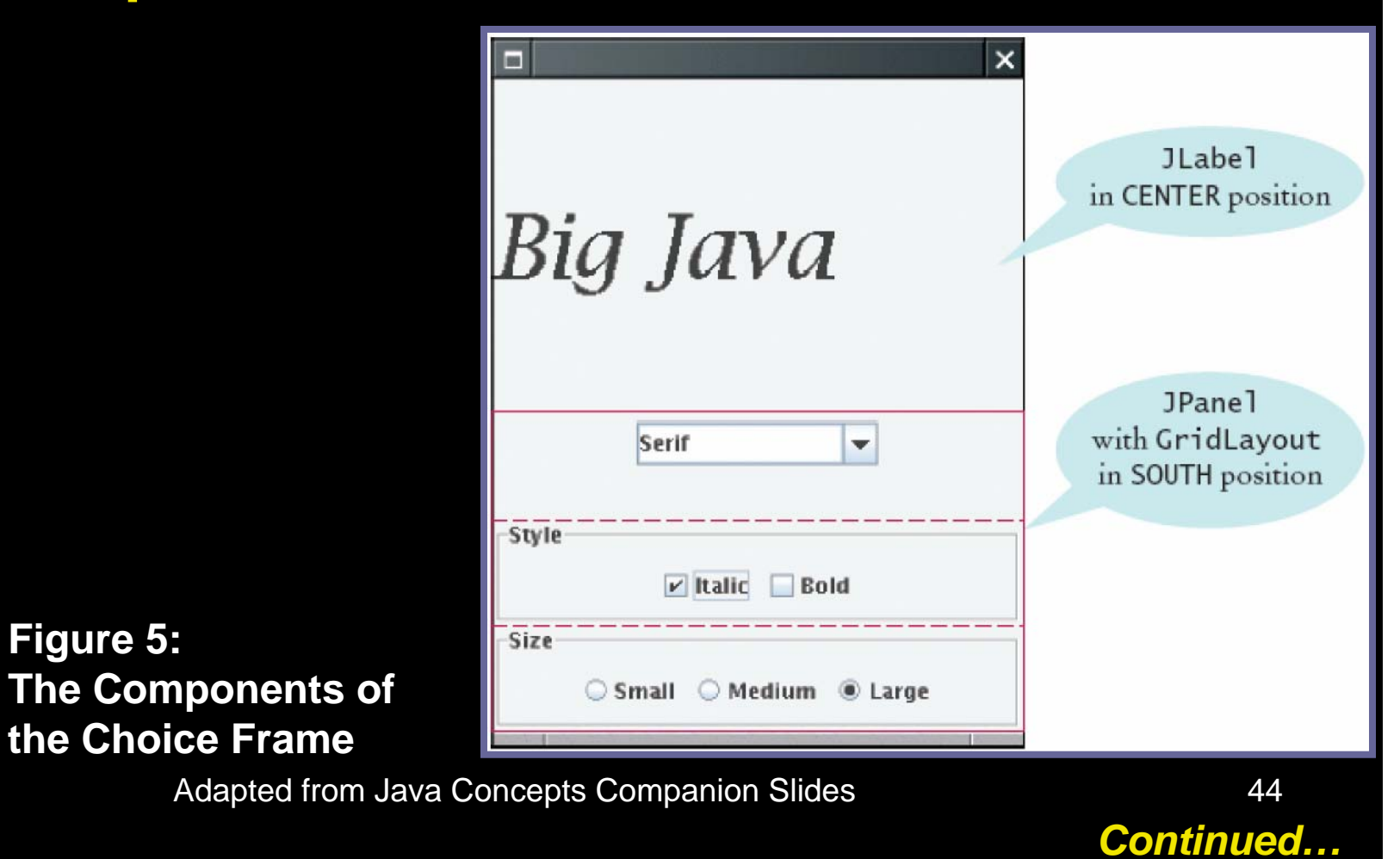

Fall 2006

Figure 5:

## Radio Buttons, Check Boxes, and Combo Boxes

- All components notify the same listener object
- When user clicks on any component, we ask each component for its current content
- Then redraw text sample with the new font

## Classes of the Font Choice Program

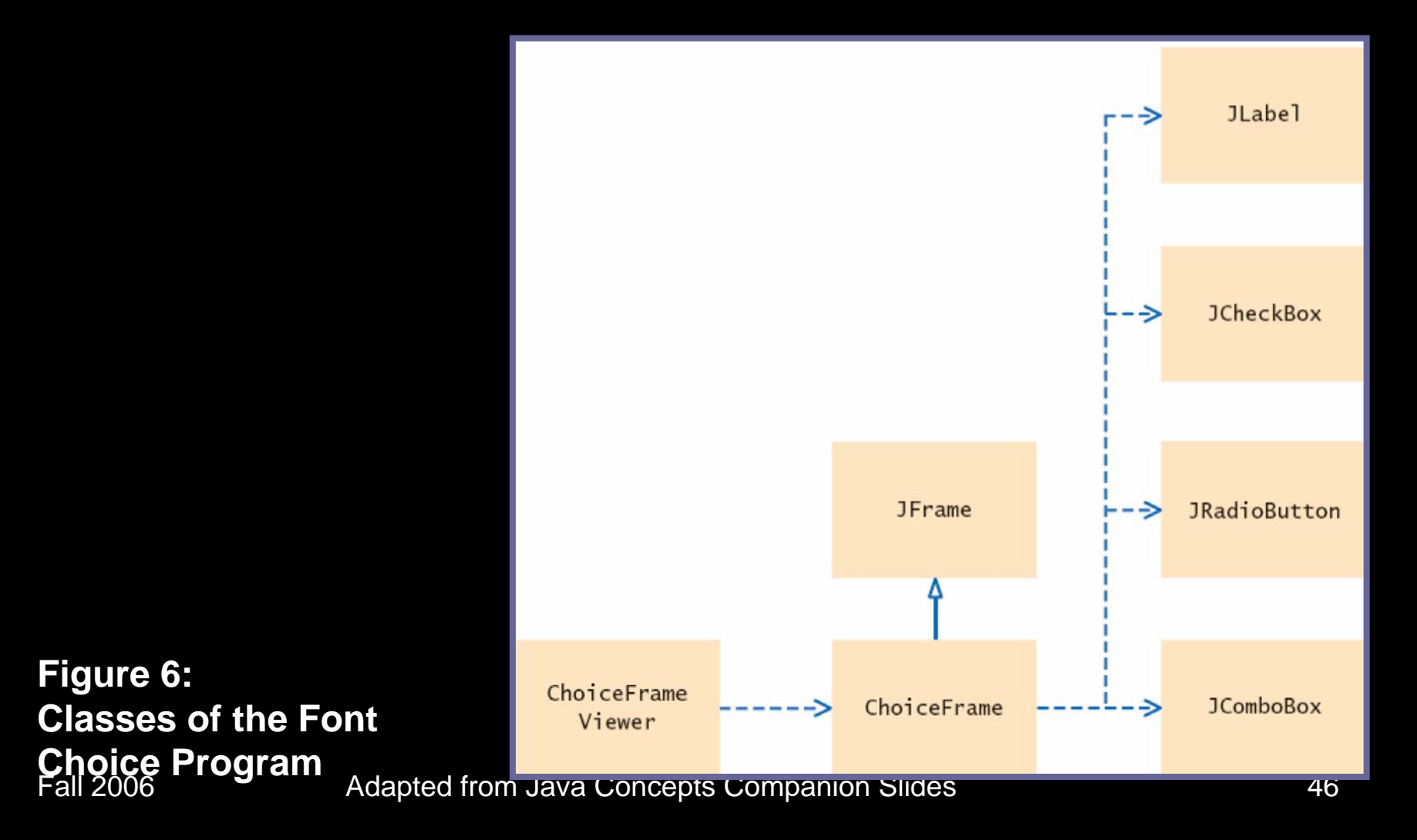

#### File ChoiceFrameViewer.java

```
01: import javax.swing.JFrame;
02:
03: /**
       This program tests the ChoiceFrame.
04:
05: */
06: public class ChoiceFrameViewer
07:
08: public static void main(String[] args)
09:
10:
          JFrame frame = new ChoiceFrame();
          frame.setDefaultCloseOperation(JFrame.EXIT_ON_CLOSE);
11:
12:
          frame.setVisible(true);
      }
13:
14: }
15:
```

- 001: import java.awt.BorderLayout;
- 002: import java.awt.Font;
- 003: import java.awt.GridLayout;
- **004:** import java.awt.event.ActionEvent;
- 005: import java.awt.event.ActionListener;
- 006: import javax.swing.ButtonGroup;
- **007:** import javax.swing.JButton;
- **008:** import javax.swing.JCheckBox;
- 009: import javax.swing.JComboBox;
- **010:** import javax.swing.JFrame;
- **011:** import javax.swing.JLabel;
- **012:** import javax.swing.JPanel;
- 013: import javax.swing.JRadioButton;
- 014: import javax.swing.border.EtchedBorder;
- **015:** import javax.swing.border.TitledBorder;

016:

Continued...

```
017: /**
018:
        This frame contains a text field and a control panel
019: to change the font of the text.
020: */
021: public class ChoiceFrame extends JFrame
022: {
      / * *
023:
024:
           Constructs the frame.
025:
026:
      public ChoiceFrame()
027:
028:
           // Construct text sample
029:
           sampleField = new JLabel("Big Java");
030:
           add(sampleField, BorderLayout.CENTER);
                                                    Continued...
031:
```

```
032:
            // This listener is shared among all components
033:
            class ChoiceListener implements ActionListener
034:
               public void actionPerformed(ActionEvent event)
035:
036:
037:
                   setSampleFont();
038:
039:
040:
041:
            listener = new ChoiceListener();
042:
043:
            createControlPanel();
044:
            setSampleFont();
045:
            setSize(FRAME WIDTH, FRAME HEIGHT);
046:
                                                         Continued...
047:
  1 all 2000
                  Auapteu nom Java Concepts Companion Silues
                                                                   50
```

```
048:
        / * *
049:
           Creates the control panel to change the font.
050:
051:
        public void createControlPanel()
052:
053:
           JPanel facenamePanel = createComboBox();
054:
           JPanel sizeGroupPanel = createCheckBoxes();
055:
           JPanel styleGroupPanel = createRadioButtons();
056:
057:
           // Line up component panels
058:
059:
           <u>JPanel controlPanel = new JPanel();</u>
060:
           controlPanel.setLayout(new GridLayout(3, 1));
           controlPanel.add(facenamePanel);
061:
062:
           controlPanel.add(sizeGroupPanel);
063:
           controlPanel.add(styleGroupPanel);
                                                        Continued...
064:
```

```
065:
           // Add panels to content pane
066:
067:
           add(controlPanel, BorderLayout.SOUTH);
068:
069:
        / * *
070:
071:
           Creates the combo box with the font style choices.
072:
           @return the panel containing the combo box
073:
074:
        public JPanel createComboBox()
075:
076:
           facenameCombo = new JComboBox();
077:
           facenameCombo.addItem("Serif");
           facenameCombo.addItem("SansSerif");
078:
079:
           facenameCombo.addItem("Monospaced");
080:
           facenameCombo.setEditable(true);
081:
           facenameCombo.addActionListener(listener);
082:
```

Continued...

```
083:
           JPanel panel = new JPanel();
084:
           panel.add(facenameCombo);
085:
           return panel;
086:
087:
088:
        / * *
089:
           Creates the check boxes for selecting bold and
              // italic styles.
           @return the panel containing the check boxes
090:
091:
092:
        public JPanel createCheckBoxes()
093:
094:
           italicCheckBox = new JCheckBox("Italic");
095:
           italicCheckBox.addActionListener(listener);
096:
097:
           boldCheckBox = new JCheckBox("Bold");
           boldCheckBox.addActionListener(listener);
098:
099:
                                                       Continued...
```

```
100:
           JPanel panel = new JPanel();
101:
           panel.add(italicCheckBox);
102:
           panel.add(boldCheckBox);
103:
           panel.setBorder
104:
               (new TitledBorder(new EtchedBorder(), "Style"));
105:
106:
           return panel;
107:
108:
        / * *
109:
110:
           Creates the radio buttons to select the font size
111:
           @return the panel containing the radio buttons
112:
        public JPanel createRadioButtons()
113:
114:
115:
           smallButton = new JRadioButton("Small");
           smallButton.addActionListener(listener); Continued...
116:
```

| 129:<br>130: | group.add(mediumButton);                            |    |
|--------------|-----------------------------------------------------|----|
| 128:         | group.add(smallButton);                             |    |
| 127:         | ButtonGroup group = <b>new</b> ButtonGroup();       |    |
| 126:         |                                                     |    |
| 125:         | // Add radio buttons to button group                |    |
| 124:         |                                                     |    |
| 123:         | <pre>largeButton.setSelected(true);</pre>           |    |
| 122:         | largeButton.addActionListener(listener);            |    |
| 121:         | <pre>largeButton = new JRadioButton("Large");</pre> |    |
| 120:         |                                                     |    |
| 119:         | mediumButton.addActionListener(listener)            | ;  |
| 118:         | <pre>mediumButton = new JRadioButton("Medium"</pre> | ); |
| 117:         |                                                     |    |

```
132:
            JPanel panel = new JPanel();
133:
           panel.add(smallButton);
            panel.add(mediumButton);
134:
135:
            panel.add(largeButton);
136:
           panel.setBorder
                   (new TitledBorder(new EtchedBorder(), "Size"));
137:
138:
139:
           return panel;
140:
        }
141:
        / * *
142:
143:
           Gets user choice for font name, style, and size
144:
            and sets the font of the text sample.
145:
146:
        public void setSampleFont()
                                                          Continued...
147:
                 Adapted from Java Concepts Companion Slides
  Fall 2006
                                                                 56
```

```
148:
           // Get font name
149:
           String facename
150:
                  = (String) facenameCombo.getSelectedItem();
151:
152:
           // Get font style
153:
154:
           int style = 0;
155:
           if (italicCheckBox.isSelected())
156:
               style = style + Font.ITALIC;
           if (boldCheckBox.isSelected())
157:
158:
               style = style + Font.BOLD;
159:
160:
           // Get font size
161:
162:
           int size = 0;
                                                       Continued...
163:
```

```
164:
           final int SMALL SIZE = 24;
165:
           final int MEDIUM SIZE = 36;
            final int LARGE SIZE = 48;
166:
167:
168:
           if (smallButton.isSelected())
169:
               size = SMALL SIZE;
170:
           else if (mediumButton.isSelected())
171:
               size = MEDIUM SIZE;
172:
            else if (largeButton.isSelected())
173:
               size = LARGE SIZE;
174:
175:
           // Set font of text field
176:
            sampleField.setFont(new Font(facename, style, size));
177:
178:
            sampleField.repaint();
                                                        Continued...
179:
                 Adapted from Java Concepts Companion Slides
  Fall 2006
                                                                 58
```

| 180:         |                                                         |       |
|--------------|---------------------------------------------------------|-------|
| 181:         | <pre>private JLabel sampleField;</pre>                  |       |
| 182:         | <pre>private JCheckBox italicCheckBox;</pre>            |       |
| 183:         | <pre>private JCheckBox boldCheckBox;</pre>              |       |
| 184:         | <pre>private JRadioButton smallButton;</pre>            |       |
| 185:         | <pre>private JRadioButton mediumButton;</pre>           |       |
| 186:         | <pre>private JRadioButton largeButton;</pre>            |       |
| 187:         | <pre>private JComboBox facenameCombo;</pre>             |       |
| 188:         | <pre>private ActionListener listener;</pre>             |       |
| 189:         |                                                         |       |
| 190 <b>:</b> | <pre>private static final int FRAME_WIDTH = 300;</pre>  |       |
| 191:         | <pre>private static final int FRAME_HEIGHT = 400;</pre> |       |
| 192: }       | Cont                                                    | inued |

## Self Check

- 1. What is the advantage of a JComboBox over a set of radio buttons? What is the disadvantage?
- 2. Why do all user interface components in the ChoiceFrame class share the same listener?
- 3. Why was the combo box placed inside a panel? What would have happened if it had been added directly to the control panel?

#### Answers

- 1. If you have many options, a set of radio buttons takes up a large area. A combo box can show many options without using up much space. But the user cannot see the options as easily.
- 2. When any of the component settings is changed, the program simply queries all of them and updates the label.

3. To keep it from growing too large. It would have grown to the same width and height as Fall 2006 Adapted from Java Concepts Companion Slides 61

## Advanced Topic: Layout Management

• Step 1: Make a sketch of your desired component layout

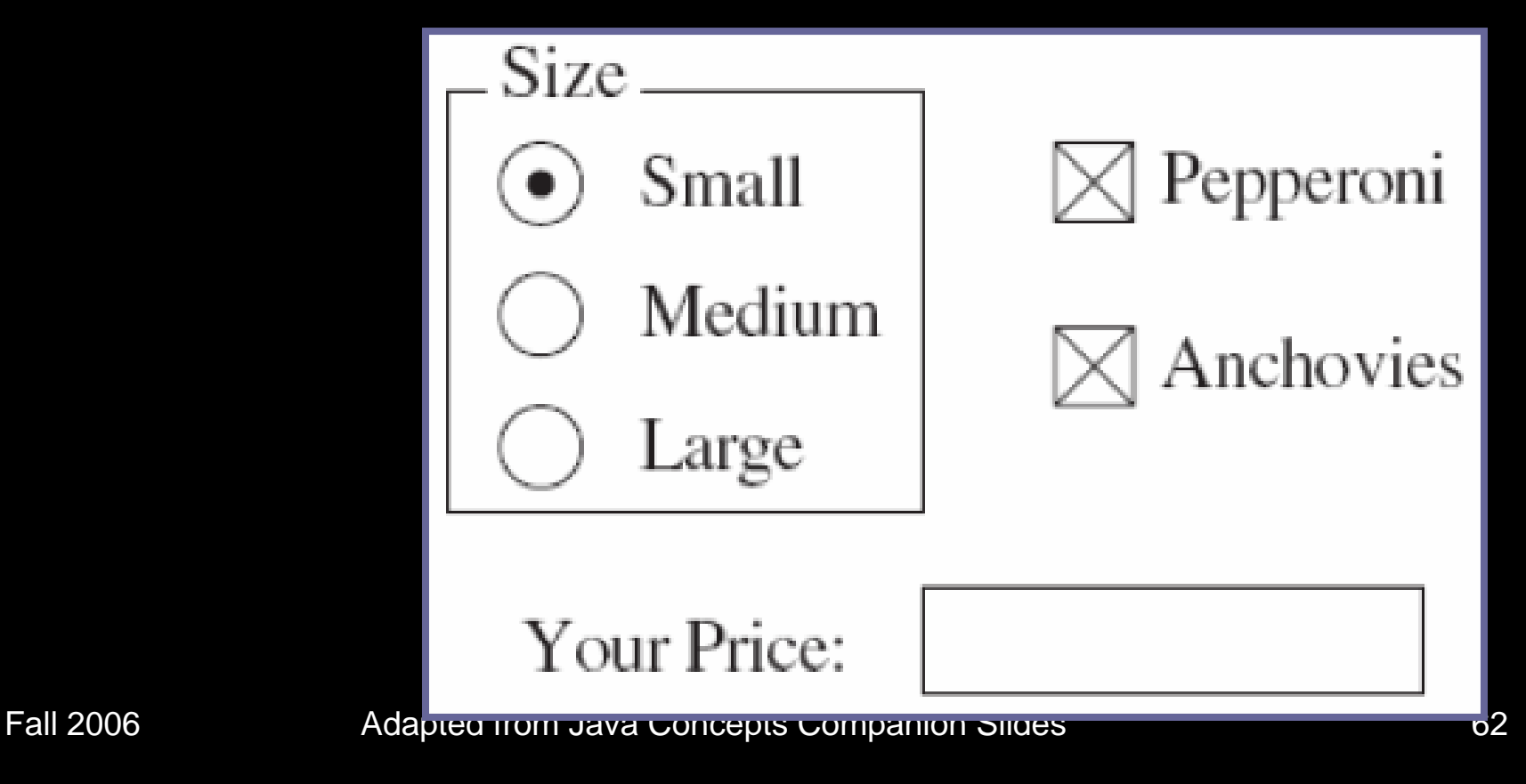

## Advanced Topic: Layout Management

• Step 2: Find groupings of adjacent components with the same layout

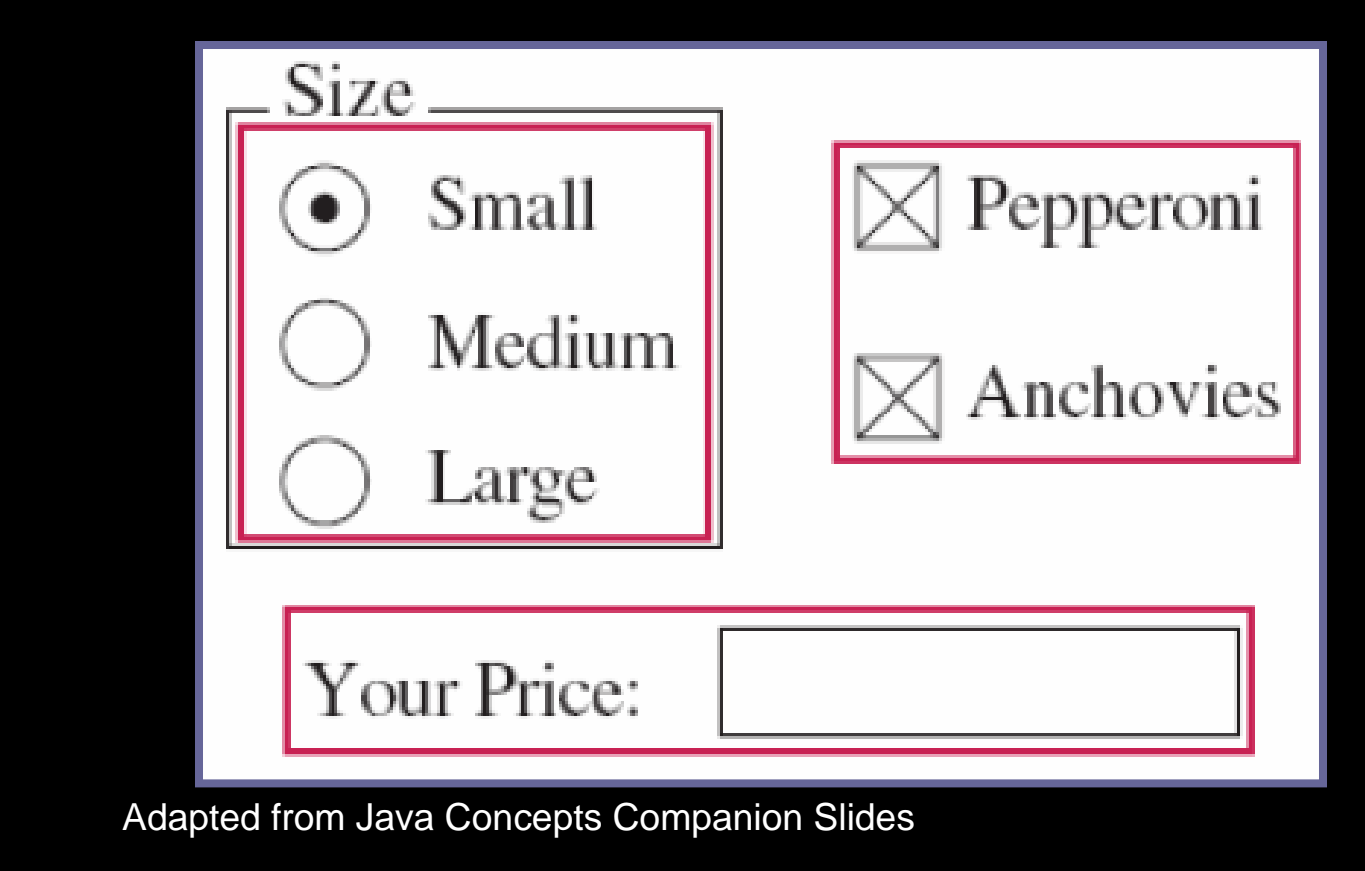

## Advanced Topic: Layout Management

- Step 3: Identify layouts for each group
- Step 4: Group the groups together

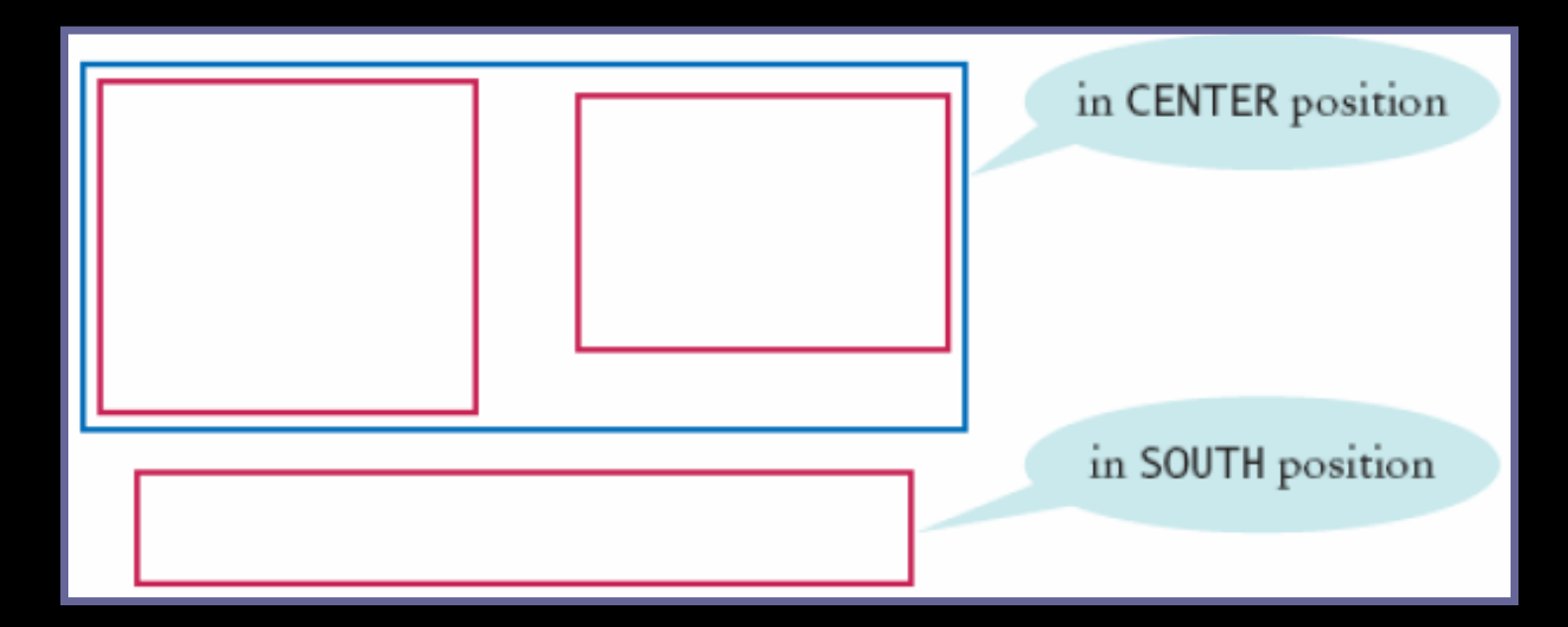

Pall 20 Step 5: Wapite other coodecto agemerate the layout

#### Menus

- A frame contains a menu bar
- The menu bar contains menus
- A menu contains submenus and menu items

## Menus

Menu bar × File Font Face Þ Menu Size ۲ Style > Plain Bold Italic **Bold Italic** Menu item Big Java

Figure 7: Falp20116Down Menus

#### **Menu Items**

• Add menu items and submenus with the add method:

JMenuItem fileExitItem = new JMenuItem("Exit"); fileMenu.add(fileExitItem);

- A menu item has no further submenus
- Menu items generate action events

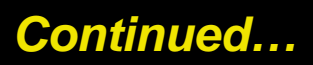

#### **Menu Items**

#### • Add a listener to each menu item:

fileExitItem.addActionListener(listener);

 Add action listeners only to menu items, not to menus or the menu bar

## **A Sample Program**

- Builds up a small but typical menu
- Traps action events from menu items
- To keep program readable, use a separate method for each menu or set of related menus
  - createFaceItem: creates menu item to change the font face
  - createSizeItem
  - createStyleItem

Fall 2006

#### File MenuFrameViewer.java

```
01: import javax.swing.JFrame;
02:
03: /**
04:
      This program tests the MenuFrame.
05: */
06: public class MenuFrameViewer
07: {
08: public static void main(String[] args)
09:
          JFrame frame = new MenuFrame();
10:
11:
          frame.setDefaultCloseOperation(JFrame.EXIT_ON_CLOSE);
          frame.setVisible(true);
12:
       }
13:
14: }
15:
```

#### File MenuFrame.java

- **001:** import java.awt.BorderLayout;
- 002: import java.awt.Font;
- 003: import java.awt.GridLayout;
- **004:** import java.awt.event.ActionEvent;
- 005: import java.awt.event.ActionListener;
- **006:** import javax.swing.ButtonGroup;
- 007: import javax.swing.JButton;
- **008:** import javax.swing.JCheckBox;
- **009:** import javax.swing.JComboBox;
- **010:** import javax.swing.JFrame;
- **011:** import javax.swing.JLabel;
- 012: import javax.swing.JMenu;
- **013:** import javax.swing.JMenuBar;
- **014:** import javax.swing.JMenuItem;
- **015:** import javax.swing.JPanel;
- **016:** import javax.swing.JRadioButton;

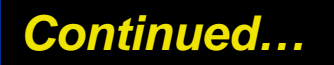

1 all 2000

Auapteu nom Java Concepts Companion Silues

#### File MenuFrame.java

```
017: import javax.swing.border.EtchedBorder;
018: import javax.swing.border.TitledBorder;
019:
020: /**
       This frame has a menu with commands to change the font
021:
022: of a text sample.
023: */
024: public class MenuFrame extends JFrame
025: {
026:
     / * *
027:
           Constructs the frame.
028:
029:
       public MenuFrame()
030:
031:
           // Construct text sample
           sampleField = new JLabel("Big Java");
032:
033:
           add(sampleField, BorderLayout.CENTER);
034:
                                                     Continued...
```
```
035:
           // Construct menu
036:
           JMenuBar menuBar = new JMenuBar();
037:
           setJMenuBar(menuBar);
038:
           menuBar.add(createFileMenu());
039:
           menuBar.add(createFontMenu());
040:
041:
           facename = "Serif";
           fontsize = 24;
042:
043:
           fontstyle = Font.PLAIN;
044:
045:
           setSampleFont();
046:
           setSize(FRAME WIDTH, FRAME HEIGHT);
047:
048:
049:
        / * *
050:
           Creates the File menu.
051:
           @return the menu
052:
```

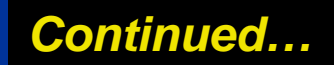

```
053:
        public JMenu createFileMenu()
054:
055:
           JMenu menu = new JMenu("File");
056:
           menu.add(createFileExitItem());
057:
           return menu;
058:
059:
060:
       / * *
061:
           Creates the File->Exit menu item and sets its
              // action listener.
062:
           @return the menu item
063:
064:
        public JMenuItem createFileExitItem()
                                                       Continued...
065:
066:
           JMenuItem item = new JMenuItem("Exit");
067:
           class MenuItemListener implements ActionListener
068:
069:
              public void actionPerformed(ActionEvent event)
```

```
070:
                  System.exit(0);
071:
072:
073:
074:
           ActionListener listener = new MenuItemListener();
           item.addActionListener(listener);
075:
076:
           return item;
077:
078:
        / * *
079:
080:
           Creates the Font submenu.
081:
           @return the menu
082:
083:
        public JMenu createFontMenu()
084:
085:
           JMenu menu = new JMenu("Font");
                                                        Continued...
086:
           menu.add(createFaceMenu());
```

```
087:
           menu.add(createSizeMenu());
088:
           menu.add(createStyleMenu());
089:
           return menu;
090:
091:
        / * *
092:
093:
           Creates the Face submenu.
           @return the menu
094:
095:
        public JMenu createFaceMenu()
096:
097:
098:
           JMenu menu = new JMenu("Face");
099:
           menu.add(createFaceItem("Serif"));
100:
           menu.add(createFaceItem("SansSerif"));
101:
           menu.add(createFaceItem("Monospaced"));
102:
           return menu;
103:
104:
```

Continued...

```
105:
        / * *
106:
           Creates the Size submenu.
           @return the menu
107:
108:
109:
        public JMenu createSizeMenu()
110:
111:
           JMenu menu = new JMenu("Size");
112:
           menu.add(createSizeItem("Smaller", -1));
113:
           menu.add(createSizeItem("Larger", 1));
114:
           return menu;
115:
116:
        / * *
117:
118:
           Creates the Style submenu.
119:
           @return the menu
120:
121:
        public JMenu createStyleMenu()
122:
```

Continued...

| 123: | JMenu menu = <b>new</b> JMenu("Style");                       |
|------|---------------------------------------------------------------|
| 124: | <pre>menu.add(createStyleItem("Plain", Font.PLAIN));</pre>    |
| 125: | <pre>menu.add(createStyleItem("Bold", Font.BOLD));</pre>      |
| 126: | <pre>menu.add(createStyleItem("Italic", Font.ITALIC));</pre>  |
| 127: | <pre>menu.add(createStyleItem("Bold Italic", Font.BOLD</pre>  |
| 128: | + Font.ITALIC));                                              |
| 129: | return menu;                                                  |
| 130: | }                                                             |
| 131: |                                                               |
| 132: |                                                               |
| 133: | / * *                                                         |
| 134: | Creates a menu item to change the font face and               |
|      | // set its action listener.                                   |
| 135: | @param name the name of the font face                         |
| 136: | @return the menu item                                         |
| 137: | * /                                                           |
| 138: | <pre>public JMenuItem createFaceItem(final String name)</pre> |
| 139: | { Continued                                                   |

```
140:
           JMenuItem item = new JMenuItem(name);
141:
           class MenuItemListener implements ActionListener
142:
143:
              public void actionPerformed(ActionEvent event)
144:
145:
                  facename = name;
146:
                  setSampleFont();
147:
148:
149:
           ActionListener listener = new MenuItemListener();
150:
           item.addActionListener(listener);
           return item;
151:
152:
                                                       Continued...
153:
```

```
/ * *
154:
155:
           Creates a menu item to change the font size
           and set its action listener.
156:
157:
           @param name the name of the menu item
158:
           @param ds the amount by which to change the size
159:
           @return the menu item
160:
        public JMenuItem createSizeItem(String name, final int ds)
161:
162:
163:
           JMenuItem item = new JMenuItem(name);
164:
           class MenuItemListener implements ActionListener
165:
166:
              public void actionPerformed(ActionEvent event)
167:
                 fontsize = fontsize + ds;
168:
169:
                 setSampleFont();
170:
171:
                                                       Continued...
```

| 172:         | ActionListener listener = new MenuItemListener();        |
|--------------|----------------------------------------------------------|
| 173:         | item.addActionListener(listener);                        |
| 174:         | return item;                                             |
| 175 <b>:</b> | }                                                        |
| 176:         |                                                          |
| 177:         | /**                                                      |
| 178:         | Creates a menu item to change the font style             |
| 179:         | and set its action listener.                             |
| 180:         | @param name the name of the menu item                    |
| 181:         | @param style the new font style                          |
| 182:         | @return the menu item                                    |
| 183:         | * /                                                      |
| 184:         | <pre>public JMenuItem createStyleItem(String name,</pre> |
|              | final int style)                                         |
| 185:         |                                                          |
| 186:         | JMenuItem item = <b>new</b> JMenuItem(name);             |
| 187:         | class MenuItemListener implements ActionListener         |
| 188:         |                                                          |
|              | Continued                                                |

| 189:       | <pre>public void actionPerformed(ActionEvent event)</pre> |
|------------|-----------------------------------------------------------|
| 190:       | {                                                         |
| 191:       | fontstyle = style;                                        |
| 192:       | <pre>setSampleFont();</pre>                               |
| 193:       | }                                                         |
| 194:       | }                                                         |
| 195:       | ActionListener listener = <b>new</b> MenuItemListener();  |
| 196:       | <pre>item.addActionListener(listener);</pre>              |
| 197:       | return item;                                              |
| 198:       | }                                                         |
| 199:       |                                                           |
| 200:       | / * *                                                     |
| 201:       | Sets the font of the text sample.                         |
| 202:       | */                                                        |
| 203:       | <pre>public void setSampleFont()</pre>                    |
| 204:       | { Continued                                               |
| 1 all 2000 | Auapteu nom Java Concepts Companion Silues                |

```
205:
          Font f = new Font(facename, fontstyle, fontsize);
206:
           sampleField.setFont(f);
207:
           sampleField.repaint();
208:
       }
209:
210:
      private JLabel sampleField;
    private String facename;
211:
212: private int fontstyle;
213:
      private int fontsize;
214:
215:
      private static final int FRAME WIDTH = 300;
    private static final int FRAME_HEIGHT = 400;
216:
217: }
218:
219:
```

# **Self Check**

- 1. Why do JMenu objects not generate action events?
- 2. Why is the name parameter in the createFaceItem method declared as final?

## Answers

- 1. When you open a menu, you have not yet made a selection. Only JMenuItem objects correspond to selections.
- 2. The parameter variable is accessed in a method of an inner class.

- Use a JTextArea to show multiple lines of text
- You can specify the number of rows and columns:

final int ROWS = 10;
final int COLUMNS = 30;
JTextArea textArea = new JTextArea(ROWS, COLUMNS);

- setText: to set the text of a text field or text area
- append: to add text to the end of a text area Fall 2006 Adapted from Java Concepts Companion Slides

Continued...

#### • Use newline characters to separate lines:

textArea.append(account.getBalance() + "\n");

• To use for display purposes only:

textArea.setEditable(false);

// program can call setText and append to change it

#### To add scroll bars to a text area:

JTextArea textArea = new JTextArea(ROWS, COLUMNS);
JScrollPane scrollPane = new JScrollPane(textArea);

Adapted from Java Concepts Companion Slides

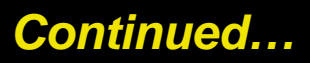

|              | _            |
|--------------|--------------|
| Add Interest |              |
|              | •            |
|              |              |
|              |              |
|              | =            |
|              |              |
|              | *            |
|              | Add Interest |

#### File TextAreaViewer.java

- **01:** import java.awt.BorderLayout;
- 02: import java.awt.event.ActionEvent;
- **03:** import java.awt.event.ActionListener;
- 04: import javax.swing.JButton;
- **05:** import javax.swing.JFrame;
- 06: import javax.swing.JLabel;
- 07: import javax.swing.JPanel;
- **08:** import javax.swing.JScrollPane;
- **09:** import javax.swing.JTextArea;
- 10: import javax.swing.JTextField;
- 11:
- 12: /\*\*
- **13:** This program shows a frame with a text area that

Continued.

- 14: displays the growth of an investment.
- 15: \*/
- 16: public class TextAreaViewer
- 17: {

## File TextAreaViewer.java

```
18:
       public static void main(String[] args)
19:
20:
          JFrame frame = new JFrame();
21:
22:
         // The application adds interest to this bank account
         final BankAccount account =
23:
             new BankAccount(INITIAL_BALANCE);
24:
         // The text area for displaying the results
25:
         final int AREA ROWS = 10;
26:
         final int AREA COLUMNS = 30;
27:
28:
          final JTextArea textArea = new JTextArea(
29:
                AREA_ROWS, AREA_COLUMNS);
30:
         textArea.setEditable(false);
31:
          JScrollPane scrollPane = new JScrollPane(textArea);
32:
33:
          // The label and text field for entering the
             // interest rate
                                                     Continued...
```

## Fie TextAreaViewer.java

| 34:        | <pre>JLabel rateLabel = new JLabel("Interest Rate: ");</pre>                |
|------------|-----------------------------------------------------------------------------|
| 36:        | <pre>final int FIELD_WIDTH = 10;</pre>                                      |
| 37:        | <pre>final JTextField rateField =     new JTextField(FIELD_WIDTH);</pre>    |
| 38:        | rateField.setText("" + DEFAULT_RATE);                                       |
| 40:        | // The button to trigger the calculation                                    |
| 41:<br>42: | <pre>JButton calculateButton = new JButton("Add Interest");</pre>           |
| 43:        | // The panel that holds the input components                                |
| 44:<br>45: | <pre>JPanel northPanel = new JPanel();<br/>northPanel.add(rateLabel);</pre> |
| 46:        | northPanel.add(rateField);                                                  |
| 47:<br>48: | northPanel.add(calculateButton);                                            |
| 49:        | <pre>frame.add(northPanel, BorderLayout.NORTH);</pre>                       |
| 50:<br>51: | <pre>frame.add(scrollPane); Continued</pre>                                 |

### File TextAreaViewer.java

```
52:
          class CalculateListener implements ActionListener
53:
             public void actionPerformed(ActionEvent event)
54:
55:
56:
                double rate = Double.parseDouble(
57:
                       rateField.getText());
58:
                double interest = account.getBalance()
                       * rate / 100;
59:
60:
                account.deposit(interest);
                textArea.append(account.getBalance() + "\n");
61:
62:
63:
64:
65:
          ActionListener listener = new CalculateListener();
66:
          calculateButton.addActionListener(listener);
67:
                                                      Continued...
```

## File TextAreaViewer.java

```
68:
          frame.setSize(FRAME WIDTH, FRAME HEIGHT);
69:
          frame.setDefaultCloseOperation(JFrame.EXIT_ON_CLOSE);
70:
          frame.setVisible(true);
      }
71:
72:
      private static final double DEFAULT RATE = 10;
73:
74:
      private static final double INITIAL BALANCE = 1000;
75:
76:
      private static final int FRAME WIDTH = 400;
      private static final int FRAME HEIGHT = 200;
77:
78: }
```

# **Self Check**

- 1. What is the difference between a text field and a text area?
- 2. Why did the TextAreaViewer program call textArea.setEditable(false)?
- 3. How would you modify the TextAreaViewer program if you didn't want to use scroll bars?

## Answers

- 1. A text field holds a single line of text; a text area holds multiple lines.
- 2. The text area is intended to display the program output. It does not collect user input.
- 3. Don't construct a JScrollPane and add the textArea object directly to the frame.

# **Exploring the Swing Documentation**

- For more sophisticated effects, explore the Swing documentation
- The documentation can be quite intimidating at first glance
- Next example will show how to use the documentation to your advantage

 It should be fun to mix your own colors, with a slider for the red, green, and blue values

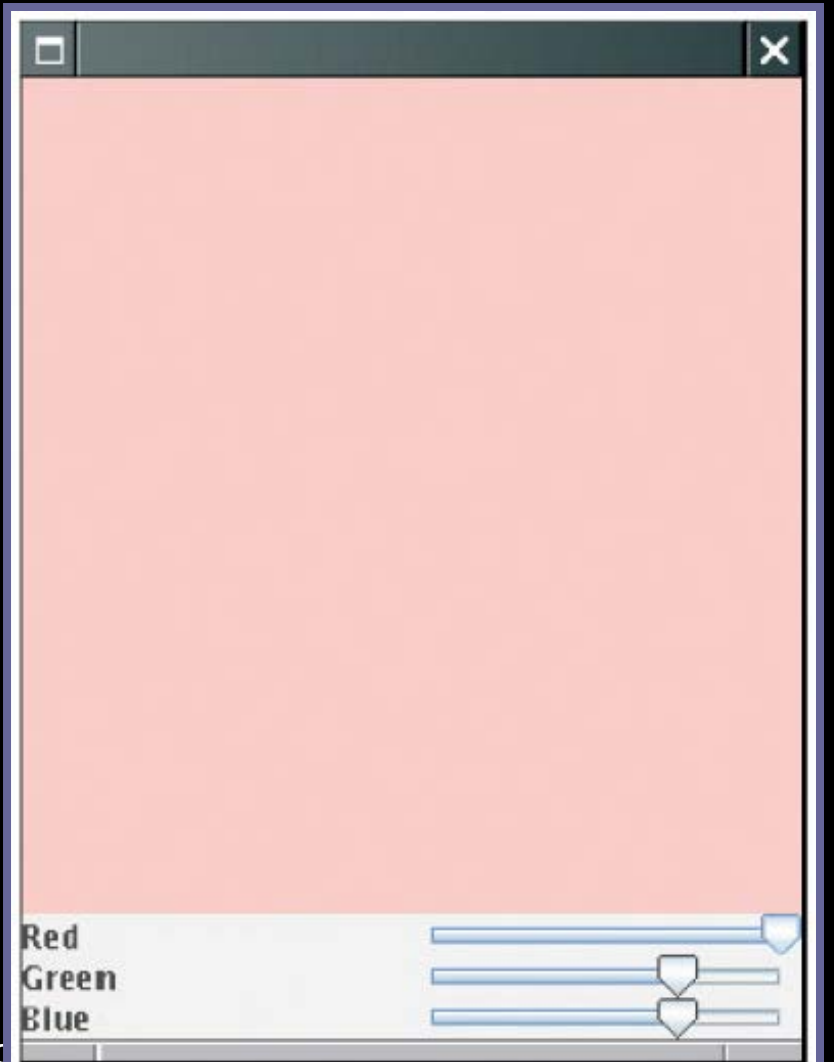

Fall 2006

**Figure 9:** Adaptec**A**r**GOI Na Mixer**pts Co

#### • How do you know if there is a slider?

- Buy a book that illustrates all Swing components
- Run sample application included in the JDK that shows off all Swing components
- Look at the names of all of the classes that start with J
  - JSlider seems like a good candidate

#### • Next, ask a few questions:

- How do I construct a JSlider?
- How can I get notified when the user has moved it?
- How can I tell to which value the user has set it?
- After mastering sliders, you can find out how to set tick marks, etc.

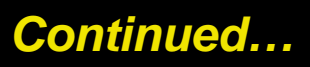

# The Swing Demo Set

SwingSet × File Look & Feel Themes Tool Tips 📑 🝱 🛶 🎊 🚭 🚺 <u>text</u> 20 -Source Code Slider Demo Horizontal Vertical Plain Plain Major Ticks Minor Ticks Disabled 100 Major Ticks 80 Minor Ticks, Snap-to-ticks and Labels Ő 5 10 11 60 Disabled 40 -20 Slider Value: Press Shift-F10 to activate popup menu

Figure 9: The SwingSet Demodapted from

- There are over 50 methods in JSlider class and over 250 inherited methods
- Some method descriptions look scary

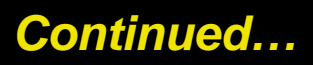

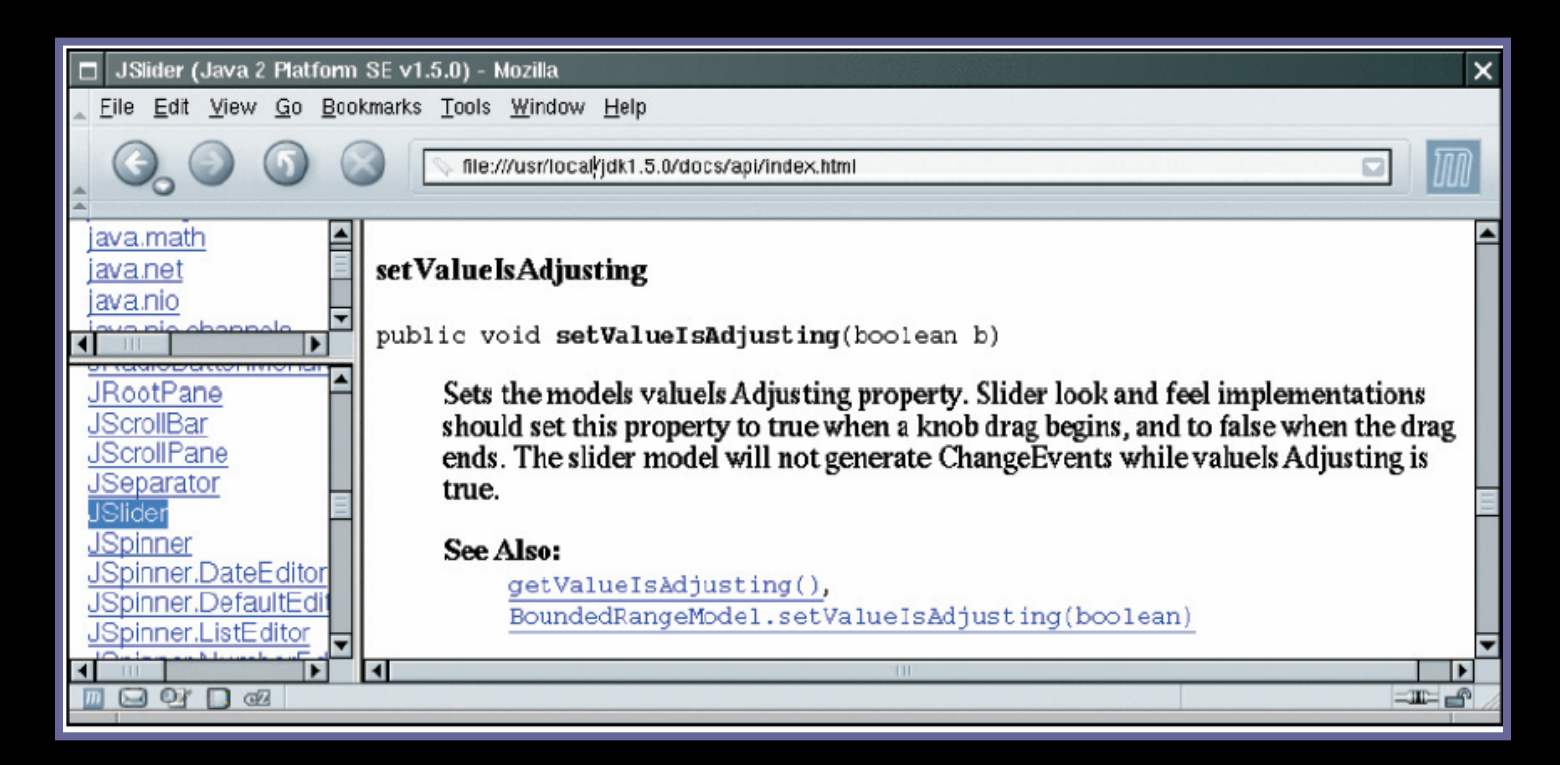

#### Figure 11: A Mysterious Method Description from the API Documentation

**Develop the ability to separate fundamental concepts** from ephemeral minutiae Fall 2006 Adapted from Java Concepts Companion Slides 103

# How do | construct a Jslider?

- Look at the Java version 5.0 API documentation
- There are six constructors for the JSlider class
- Learn about one or two of them
- Strike a balance somewhere between the trivial and the bizarre

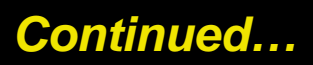

# How do | construct a Jslider?

#### • Too limited:

public JSlider()

Creates a horizontal slider with the range 0 to 100 and an initial value of 50

#### • <u>Bizarre:</u>

public JSlider(BoundedRangeModel brm)

#### Creates a horizontal slider using the specified BoundedRangeModel

Fall 2006

Adapted from Java Concepts Companion Slides

Continued...

# How do | construct a JSlider?

#### • Useful:

public JSlider(int min, int max, int value)

Creates a horizontal slider using the specified min, max, and value.

# How Can I Get Notified When the User Has Moved a JSlider?

- There is no addActionListener method
- There is a method

public void addChangeListener(ChangeListener 1)

- Click on the ChangeListener link to learn more
- It has a single method:

Fall 200

void stateChanged(ChangeEvent e)

Continued...

# How Can I Get Notified When the User Has Moved a JSlider?

- Apparently, method is called whenever user moves the slider
- What is a ChangeEvent?
  - It inherits getSource method from superclass
     EventObject
  - getSource: tells us which component generated this event
# How Can I Tell to Which Value the User Has Set a JSlider?

#### • Now we have a plan:

- Add a change event listener to each slider
- When slider is changed, stateChanged method is called
- Find out the new value of the slider
- Recompute color value
- Repaint color panel

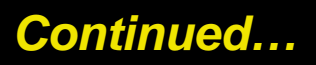

## How Can I Tell to Which Value the User Has Set a Jslider?

- Need to get the current value of the slider
- Look at all the methods that start with get; you find:

public int getValue()

**Returns the slider's value.** 

## The Components of the SliderFrame

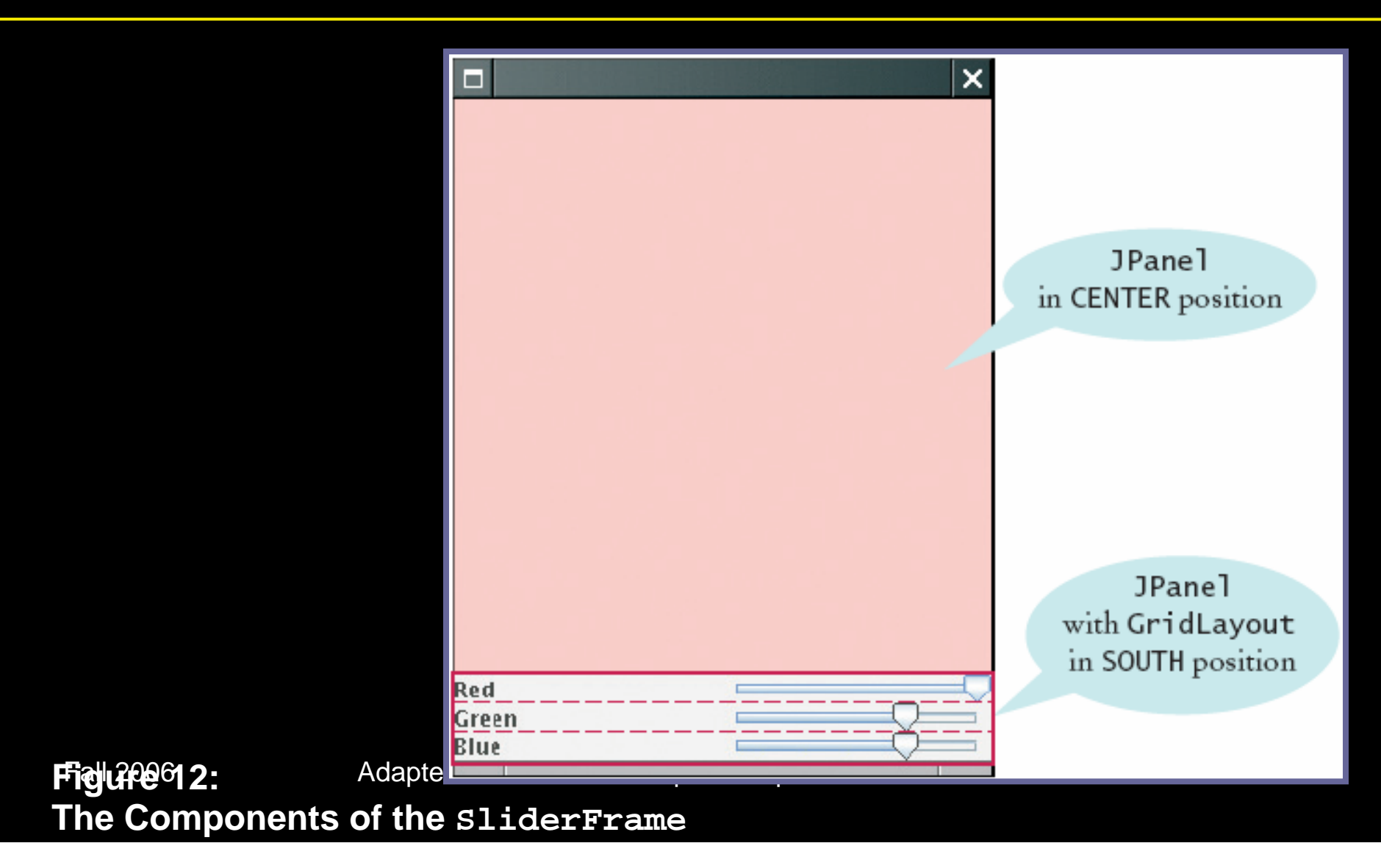

## Classes of the SliderFrameViewer Program

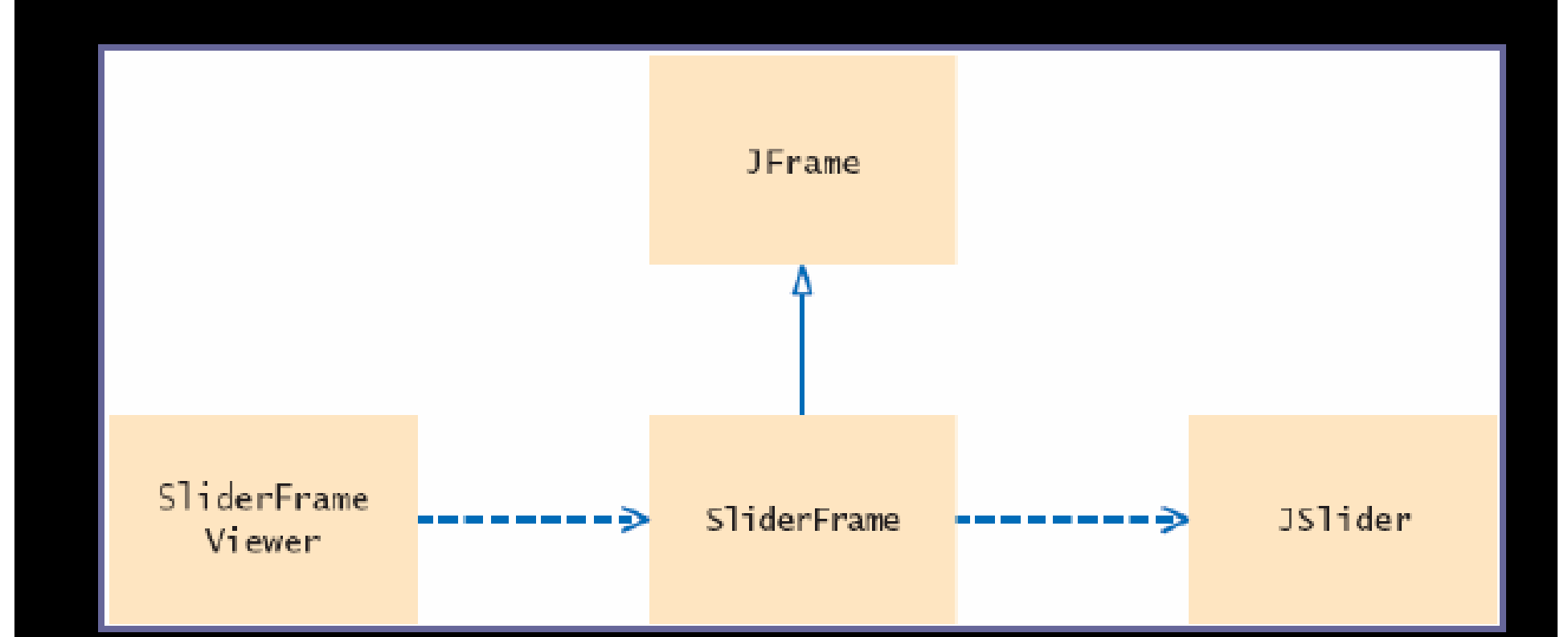

Figure 13: Classes of the SliderFrameViewer Program

Fall 2006

Adapted from Java Concepts Companion Slides

### File SliderFrameViewer.java

```
01: import javax.swing.JFrame;
02:
03: public class SliderFrameViewer
04: {
      public static void main(String[] args)
05:
06:
07:
          SliderFrame frame = new SliderFrame();
08:
          frame.setDefaultCloseOperation(JFrame.EXIT_ON_CLOSE);
09:
          frame.setVisible(true);
       }
10:
11: }
12:
```

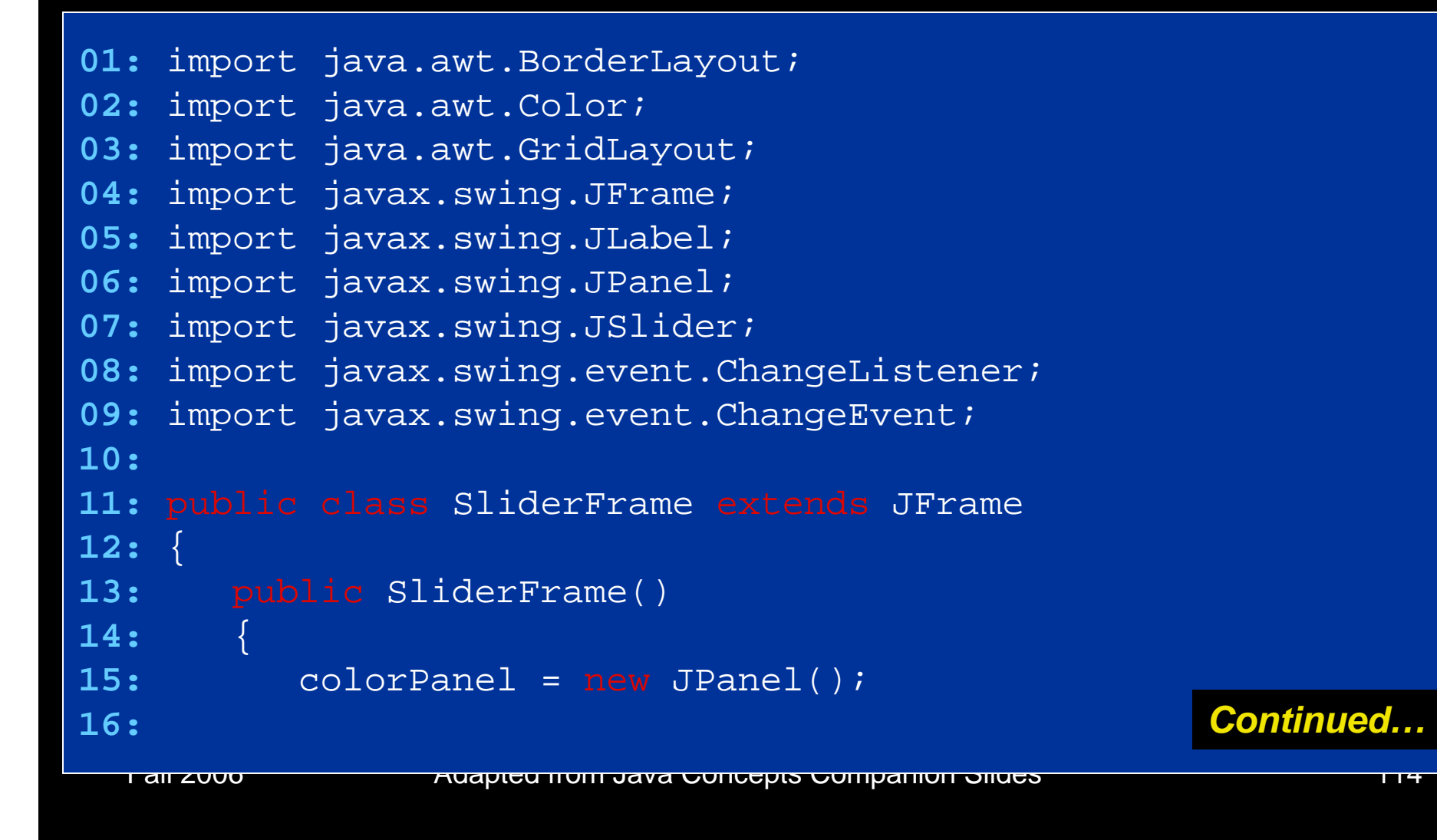

```
17:
          add(colorPanel, BorderLayout.CENTER);
18:
          createControlPanel();
19:
          setSampleColor();
20:
          setSize(FRAME WIDTH, FRAME HEIGHT);
21:
22:
       public void createControlPanel()
23:
24:
          class ColorListener implements ChangeListener
25:
26:
27:
             public void stateChanged(ChangeEvent event)
28:
29:
                setSampleColor();
30:
31:
32:
                                                       Continued...
```

| 33: | ChangeListener listener = new ColorListener();           |      |
|-----|----------------------------------------------------------|------|
| 34: |                                                          |      |
| 35: | <pre>redSlider = new JSlider(0, 100, 100);</pre>         |      |
| 36: | redSlider.addChangeListener(listener);                   |      |
| 37: |                                                          |      |
| 38: | greenSlider = new JSlider(0, 100, 70);                   |      |
| 39: | greenSlider.addChangeListener(listener);                 |      |
| 40: |                                                          |      |
| 41: | <pre>blueSlider = new JSlider(0, 100, 70);</pre>         |      |
| 42: | <pre>blueSlider.addChangeListener(listener);</pre>       |      |
| 43: |                                                          |      |
| 44: | JPanel controlPanel = <b>new</b> JPanel();               |      |
| 45: | <pre>controlPanel.setLayout(new GridLayout(3, 2));</pre> |      |
| 46: |                                                          |      |
| 47: | <pre>controlPanel.add(new JLabel("Red"));</pre>          |      |
| 48: | controlPanel.add(redSlider);                             |      |
| 49: | Contil                                                   | nued |

```
50:
          controlPanel.add(new JLabel("Green"));
          controlPanel.add(greenSlider);
51:
52:
53:
          controlPanel.add(new JLabel("Blue"));
54:
          controlPanel.add(blueSlider);
55:
          add(controlPanel, BorderLayout.SOUTH);
56:
       }
57:
58:
       / * *
59:
          Reads the slider values and sets the panel to
60:
61:
          the selected color.
62:
       public void setSampleColor()
63:
64:
         // Read slider values
65:
                                                        Continued...
66:
```

| 67:   | <pre>float red = 0.01F * redSlider.getValue();</pre>     |
|-------|----------------------------------------------------------|
| 68:   | <pre>float green = 0.01F * greenSlider.getValue();</pre> |
| 69:   | <pre>float blue = 0.01F * blueSlider.getValue();</pre>   |
| 70:   |                                                          |
| 71:   | // Set panel background to selected color                |
| 72:   |                                                          |
| 73:   | colorPanel.setBackground(new Color(red, green, blue));   |
| 74:   | colorPanel.repaint();                                    |
| 75:   | }                                                        |
| 76:   |                                                          |
| 77:   | <pre>private JPanel colorPanel;</pre>                    |
| 78:   | <pre>private JSlider redSlider;</pre>                    |
| 79:   | <pre>private JSlider greenSlider;</pre>                  |
| 80:   | <pre>private JSlider blueSlider;</pre>                   |
| 81:   |                                                          |
| 82:   | <pre>private static final int FRAME_WIDTH = 300;</pre>   |
| 83:   | <pre>private static final int FRAME_HEIGHT = 400;</pre>  |
| 84: } | Continued                                                |

## **Self Check**

- 1. Suppose you want to allow users to pick a color from a color dialog box. Which class would you use? Look in the API documentation.
- 2. Why does a slider emit change events and not action events?

### Answers

- JColorChooser.
- Action events describe one-time changes, such as button clicks. Change events describe continuous changes.

## **Visual Programming**

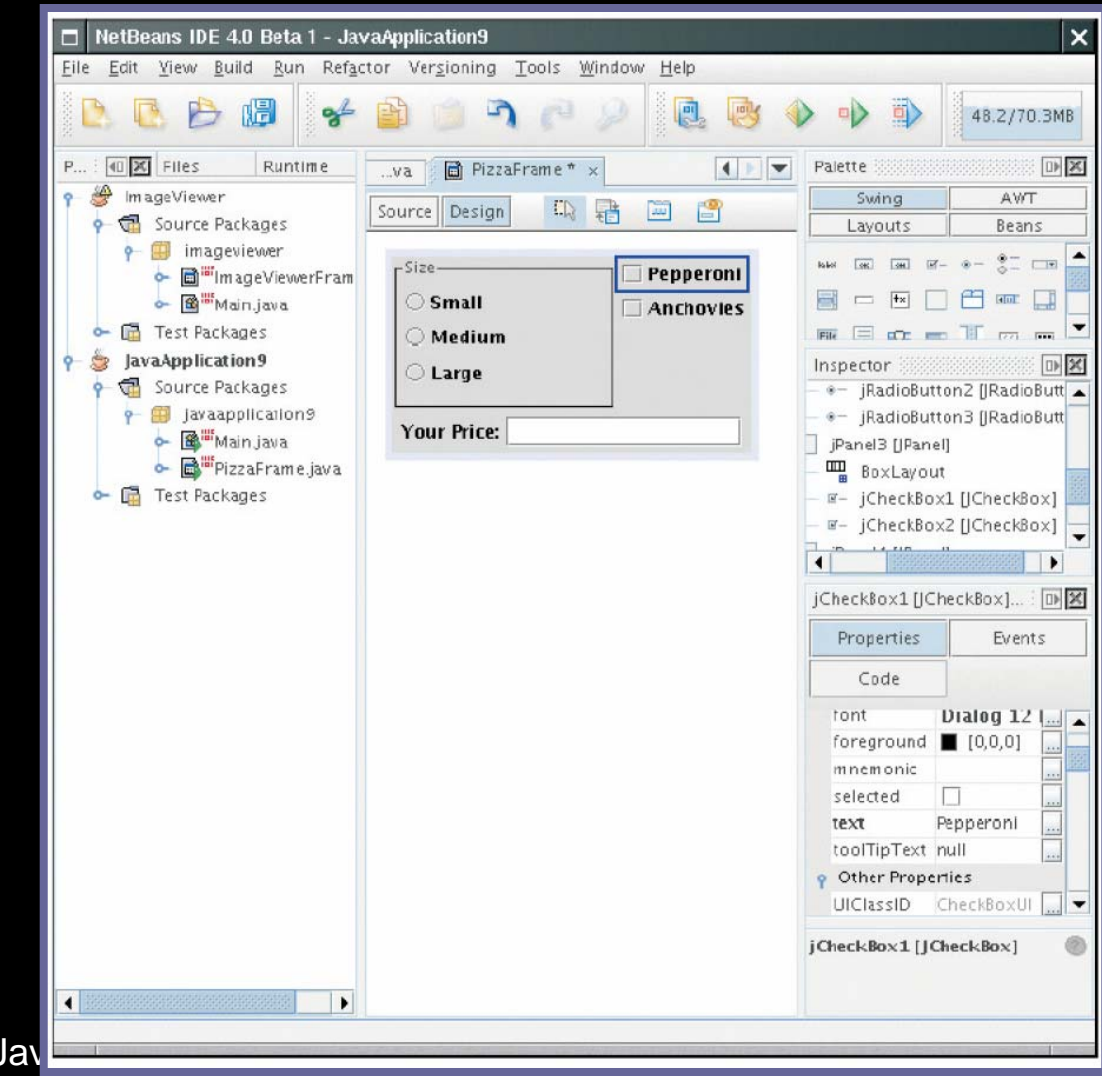

Figure 14: A Visual Programming Fall 200 Environment dapted from Jav